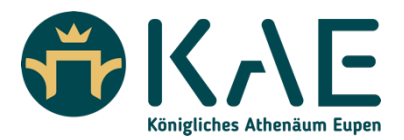

## VORANMELDUNGEN - PRÉINSCRIPTIONS

Sie haben bereits ein Kind an unserer Schule und möchten <u>ein Geschwisterkind</u> anmelden. Sie verfügen bereits über Ihren persönlichen Zugang zu unserer Schulplattform Skolengo.

Vous avez déjà un enfant dans notre école et vous souhaitez <u>inscrire un frère ou une</u> <u>sœur</u>. Vous disposez déjà de votre accès personnel à notre plateforme scolaire Skolengo.

1. Gehen Sie auf unsere Website: Allez sur notre site web :

https://www.kae.be/die-einschreibungen-am-kae

2. Klicken Sie auf den gelben Button. Cliquez sur le bouton jaune.

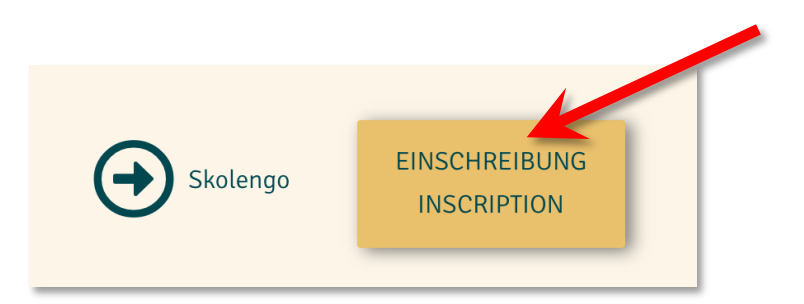

 Sie werden auf die Startseite unserer Schulplattform weitergeleitet, über die Sie auf das Online-Formular zugreifen können:
 Vous serez redirigé vers la page d'accueil de notre plateforme scolaire, qui vous permettra d'accéder au formulaire en ligne :

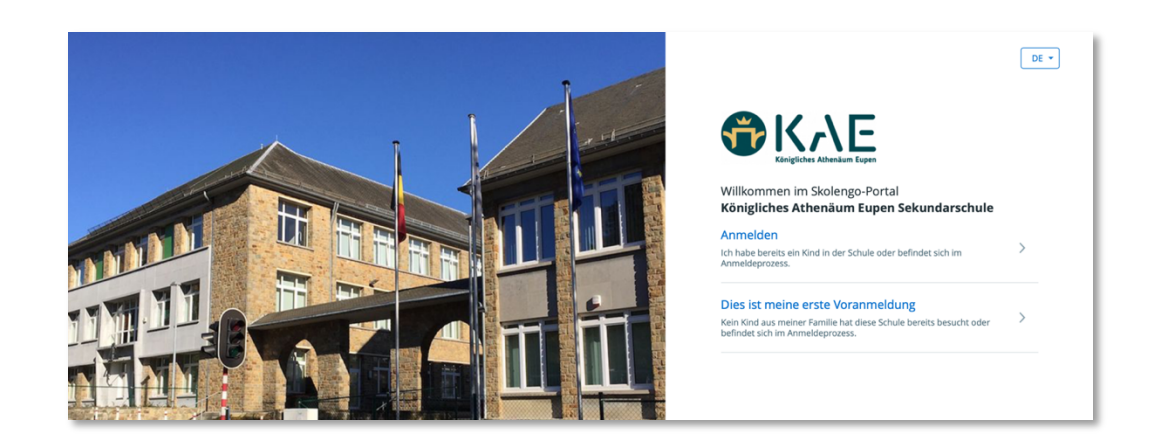

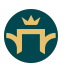

4. Wählen Sie Ihre Sprache aus (oben rechts). Choisissez votre langue (en haut à droite).

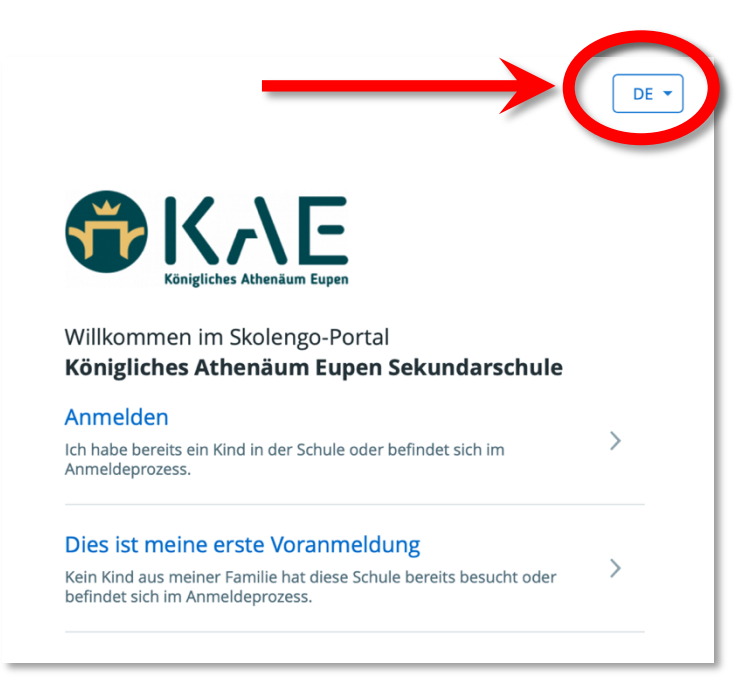

5. Klicken Sie auf "**Anmelden**" und melden Sie sich mit Ihren bestehenden Zugangsdaten bei unserer Plattform an.

Cliquez sur "**Me connecter**" et connectez-vous à notre plateforme avec vos données d'accès existantes.

|   | Ich habe bereits ein Kind in der Schule oder befindet sich im Anmeldeprozess.                                                               |                                  |
|---|----------------------------------------------------------------------------------------------------|----------------------------------|
|   | Dies ist meine erste Voranmeldung<br>Kein Kind aus meiner Familie hat diese Schule bereits besucht oder<br>befindet sich im Anmeldeprozess. | > >                              |
| _ |                                                                                                    | Anmelden<br>Meine E-Mail-Adresse |
|   |                                                                                                    | Mein Passwort                    |
|   |                                                                                                    |                                  |

Sie gelangen dann zu Ihrem "Elternbereich" auf unserem Schulportal Skolengo.
 Vous accédez alors à votre "espace parent" sur notre portail scolaire Skolengo.

| 🗙 menü                                      | Königliches Athenäum Eupen Sekundarschule                                           |                                                                                                  |  |  |  |  |
|---------------------------------------------|-------------------------------------------------------------------------------------|--------------------------------------------------------------------------------------------------|--|--|--|--|
| Alex MUSTERMANN                             | Einschreibung                                                                       | Einschreibung                                                                                    |  |  |  |  |
| Einschreibung     Persönliche Informationen | MB Beispiel MUSTERMANN<br>Anmeldung ausstehend                                      | ? Ein Kind hinzufügen                                                                            |  |  |  |  |
|                                             | Dossier PT-1921263<br>2025 - 2026<br>Zusammenfassende Datei<br>Herrunterladen (PDF) | Sie möchten eines Ihrer Kinder anmelden, das<br>noch nicht an unserer Schule eingeschrieben ist? |  |  |  |  |
|                                             |                                                                                     | Neue Anmeldung                                                                                   |  |  |  |  |

7. Klicken Sie auf "Neue Anmeldung".

Cliquez sur "Nouvelle inscription".

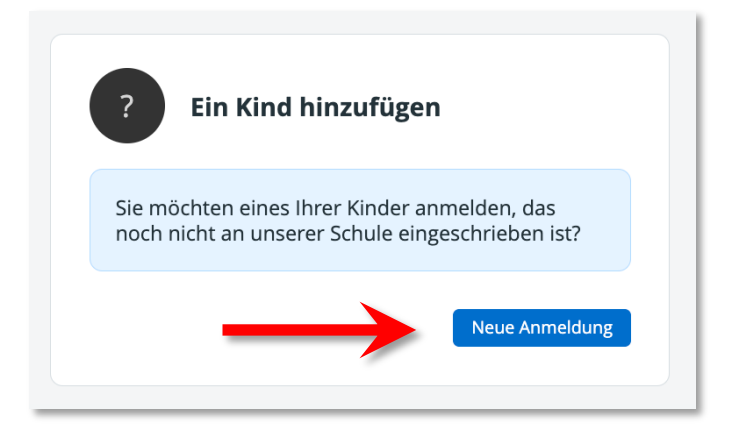

8. Füllen Sie die notwendigen Felder aus und folgen den weiteren Seiten im Anmeldeantrag (**6 Schritte**).

Remplissez les champs nécessaires et complétez les autres pages de la demande d'inscription (**6 étapes**).

| Couving obto Cobulbildung                |                           |
|------------------------------------------|---------------------------|
| Gewunschte Schulbildung                  |                           |
| Schuljahr                                |                           |
| <b>2025 - 2026</b> 2024 - 2025           |                           |
| 3 Hier können Sie einsehen in welchem    |                           |
| Zeitraum eine Einschreibung möglich ist. |                           |
| Abteilung                                |                           |
| v                                        |                           |
|                                          |                           |
| Kind                                     |                           |
| Name                                     | Vorname                   |
|                                          |                           |
| Geschlecht                               | Geburtsdatum (dd-mm-yyyy) |
|                                          |                           |
|                                          |                           |
|                                          | Dückkohr Boginnen         |

| 1       2       3       4       5         Kind       Schulleben       Erziehungsberechtigte       Dokumente       Zusamm         Konditionen       Kind       Schulleben       Erziehungsberechtigte       Dokumente       Zusamm         Konditionen       Kind       Schulleben       Erziehungsberechtigte       Dokumente       Zusamm         Konditionen       Kind       Schulleben       Erziehungsberechtigte       Dokumente       Zusamm         Konditionen       Kind       Schulleben       Erziehungsberechtigte       Dokumente       Zusamm         Lesen Sie bitte die Informationen, Indem Sie auf die hier aufgeführten Links klicken:       Zulassungsbedingungen und Regularität im Regelsekundarschulwesen       Einschreibeverfahren im Regelsekundarschulwesen       Einschreibeverfahren im Regelsekundarschulwesen       Einsk zu Antragsformularen:       Antrag zum Wechsel der Unterrichtsform, der Abteilung oder der Studienrichtung innerhalb derselben Schulwechsel         Antrag zum Wechsel der Unterrichtsform, der Abteilung oder der Studienrichtung innerhalb derselben Schule       Schule Schule         Link zum Bildungsportal der Deutschsprachigen Gemeinschaft       Einschreit       Schule Schule                                                                                                    |                                                                                                    | Anmeldeantrag - Beispiel MUSTERMANN |                              |                                 |            |            |  |  |
|----------------------------------------------------------------------------------------------------|----------------------------------------------------------------------------------------------------|-------------------------------------|------------------------------|---------------------------------|------------|------------|--|--|
| Konditionen       Kind       Schulleben       Erziehungsberechtigte       Dokumente       Zusamm         Konditionen       Konditionen       Kon | (1)                                                                                                    | 2                                   |                              |                                 |            |            |  |  |
| Konditionen         Sekundarschulwesen         Lesen Sie bitte die Informationen, indem Sie auf die hier aufgeführten Links klicken:         Zulassungsbedingungen und Regularität im Regelsekundarschulwesen         Einschreibeverfahren im Regelsekundarschulwesen         Wechsel der Schule oder der Studienrichtung im Regelsekundarschulwesen         Links zu Antragsformularen:         Antrag zum Wechsel der Unterrichtsform, der Abteilung oder der Studienrichtung verbunden mit einem Schulwechsel         Antrag zum Wechsel der Unterrichtsform, der Abteilung oder der Studienrichtung innerhalb derselben Schule         Link zum Bildungsportal der Deutschsprachigen Gemeinschaft                                                                                                    | Konditionen                                                                                               | Kind                                | Schulleben                   | Erziehungsberechtigte           | Dokumente  | Zusammenfa |  |  |
| Sekundarschulwesen<br>Lesen Sie bitte die Informationen, indem Sie auf die hier aufgeführten Links klicken:<br>Zulassungsbedingungen und Regularität im Regelsekundarschulwesen<br>Einschreibeverfahren im Regelsekundarschulwesen<br>Wechsel der Schule oder der Studienrichtung im Regelsekundarschulwesen<br>Links zu Antragsformularen:<br>Antrag zum Wechsel der Unterrichtsform, der Abteilung oder der Studienrichtung verbunden mit einem Schulwechsel<br>Antrag zum Wechsel der Unterrichtsform, der Abteilung oder der Studienrichtung innerhalb derselben Schule                                                                                                    | Konditionen                                                                                               |                                     |                              |                                 |            |            |  |  |
| Lesen Sie bitte die Informationen, Indem Sie auf die hier aufgeführten Links klicken:<br>Zulassungsbedingungen und Regularität im Regelsekundarschulwesen<br>Einschreibeverfahren im Regelsekundarschulwesen<br>Wechsel der Schule oder der Studienrichtung im Regelsekundarschulwesen<br>Links zu Antragsformularen:<br>Antrag zum Wechsel der Unterrichtsform, der Abteilung oder der Studienrichtung verbunden mit einem Schulwechsel<br>Antrag zum Wechsel der Unterrichtsform, der Abteilung oder der Studienrichtung innerhalb derselben Schule                                                                                                    | <u>Sekundarschu</u>                                                                                       | <u>ilwesen</u>                      |                              |                                 |            |            |  |  |
| Zulassungsbedingungen und Regularität im Regelsekundarschulwesen<br>Einschreibeverfahren im Regelsekundarschulwesen<br>Wechsel der Schule oder der Studienrichtung im Regelsekundarschulwesen<br>Links zu Antragsformularen:<br>Antrag zum Wechsel der Unterrichtsform, der Abteilung oder der Studienrichtung verbunden mit einem Schulwechsel<br>Antrag zum Wechsel der Unterrichtsform, der Abteilung oder der Studienrichtung innerhalb derselben Schule                                                                                                    | Lesen Sie bitte die Infor                                                                                 | mationen, indem Sie au              | f die hier aufgeführten Linl | ks klicken:                     |            |            |  |  |
| Einschreibeverfahren im Regelsekundarschulwesen<br>Wechsel der Schule oder der Studienrichtung im Regelsekundarschulwesen<br>Links zu Antragsformularen:<br>Antrag zum Wechsel der Unterrichtsform, der Abteilung oder der Studienrichtung verbunden mit einem Schulwechsel<br>Antrag zum Wechsel der Unterrichtsform, der Abteilung oder der Studienrichtung innerhalb derselben Schule                                                                                                    | Zulassungsbedingunger                                                                                     | n und Regularität im Reg            | elsekundarschulwesen         |                                 |            |            |  |  |
| Wechsel der Schule oder der Studienrichtung im Regelsekundarschulwesen<br>Links zu Antragsformularen:<br>Antrag zum Wechsel der Unterrichtsform, der Abteilung oder der Studienrichtung verbunden mit einem Schulwechsel<br>Antrag zum Wechsel der Unterrichtsform, der Abteilung oder der Studienrichtung innerhalb derselben Schule                                                                                                    | Einschreibeverfahren in                                                                                   | n Regelsekundarschulwe              | sen                          |                                 |            |            |  |  |
| Links zu Antragsformularen:<br>Antrag zum Wechsel der Unterrichtsform, der Abteilung oder der Studienrichtung verbunden mit einem Schulwechsel<br>Antrag zum Wechsel der Unterrichtsform, der Abteilung oder der Studienrichtung innerhalb derselben Schule<br>Link zum Bildungsportal der Deutschsprachigen Gemeinschaft                                                                                                    | Wechsel der Schule ode                                                                                    | r der Studienrichtung im            | Regelsekundarschulwesen      |                                 |            |            |  |  |
| Antrag zum Wechsel der Unterrichtsform, der Abteilung oder der Studienrichtung verbunden mit einem Schulwechsel<br>Antrag zum Wechsel der Unterrichtsform, der Abteilung oder der Studienrichtung innerhalb derselben Schule<br>Link zum Bildungsportal der Deutschsprachigen Gemeinschaft                                                                                                    | Links zu Antragsformul                                                                                    | aren:                               |                              |                                 |            |            |  |  |
| Antrag zum Wechsel der Unterrichtsform, der Abteilung oder der Studienrichtung innerhalb derselben Schule                                                                                                    | Antrag zum Wechsel de                                                                                     | er Unterrichtsform, der A           | bteilung oder der Studienr   | ichtung verbunden mit einem Scl | nulwechsel |            |  |  |
| Link zum Bildungsportal der Deutschsprachigen Gemeinschaft                                                                                                    | Antrag zum Wechsel der Unterrichtsform, der Abteilung oder der Studienrichtung innerhalb derselben Schule |                                     |                              |                                 |            |            |  |  |
|                                                                                                    | Link zum Bildı                                                                                            | ungsportal der                      | Deutschsprach                | igen Gemeinschaft               |            |            |  |  |
| Themenportal Bildung                                                                                                    |                                                                                                    |                                     |                              |                                 |            |            |  |  |
|                                                                                                    |                                                                                                    |                                     |                              |                                 |            |            |  |  |

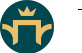

| Konditioner                                                                                                    | 2                                                                                                    | - 3<br>Schulleban                                                                    | 4                                                                                                 | 5<br>Delumente                                 | 6<br>Zusammonfassung                                                                                          |  |
|----------------------------------------------------------------------------------------------------|----------------------------------------------------------------------------------------------------|--------------------------------------------------------------------------------------|---------------------------------------------------------------------------------------------------|------------------------------------------------|----------------------------------------------------------------------------------------------------|--|
| Konditionen                                                                                                    | Kind                                                                                                    | Schulleben                                                                           | Erzienungsberechtigte                                                                             | Dokumente                                      | Zusammentassung                                                                                               |  |
| Kind                                                                                                    |                                                                                                    |                                                                                      |                                                                                                   |                                                |                                                                                                    |  |
| Einzelangaben                                                                                                    |                                                                                                    |                                                                                      | Kontaktdaten                                                                                      |                                                |                                                                                                    |  |
|                                                                                                    | Foto des Kindes                                                                                                   |                                                                                      | Handynummer                                                                                       |                                                |                                                                                                    |  |
|                                                                                                    | <u></u> Datei                                                                                                    |                                                                                      | ×                                                                                                 |                                                |                                                                                                    |  |
| Das Bild sollte nicht zu gr<br>sind jpg, jpeg und png.                                                                                                    | oß sein (idealerweise 350x                                                                                        | 400). Akzeptierte Formate                                                            | Telefonnummer                                                                                     |                                                |                                                                                                    |  |
| Name                                                                                                    | Vorname                                                                                                    |                                                                                      | Ich erlaube die Bildaufnah                                                                        | me meiner Person.                              |                                                                                                    |  |
| Vorname 2                                                                                                    | Vorname                                                                                                    | 3                                                                                    | <b>•</b>                                                                                          |                                                |                                                                                                    |  |
|                                                                                                    |                                                                                                    |                                                                                      |                                                                                                   | r Lichtbilder innerhalb der Eil                | nrichtung.                                                                                                    |  |
| Männlich                                                                                                    | - Geburtsda                                                                                                    | itum                                                                                 | lch erlaube die Nutzung de                                                                        | er Lichtbilder außerhalb der Ei                | nrichtung.                                                                                                    |  |
| Geburtsland                                                                                                    |                                                                                                    |                                                                                      | <b>*</b>                                                                                          |                                                |                                                                                                    |  |
|                                                                                                    |                                                                                                    | v                                                                                    | Angaben zu Staatsan                                                                               | Angaben zu Staatsangehörigkeit / Sprachen      |                                                                                                    |  |
| Adresse                                                                                                    |                                                                                                    |                                                                                      | Staatsangehörigkeit                                                                               | Staatsangehörigkeit 2                          | Staatsangehörigkeit 3                                                                                         |  |
| Land                                                                                                    |                                                                                                    | Ŧ                                                                                    | Muttersprache 1                                                                                   | Muttersprache 2                                | Muttersprache 3                                                                                               |  |
| Wohnt mit                                                                                                    |                                                                                                    |                                                                                      | •                                                                                                 | •                                              | •                                                                                                    |  |
|                                                                                                    | Ŧ                                                                                                    |                                                                                      | Gesprochene Sprachen<br>1                                                                         | Gesprochene Sprachen<br>2                      | Gesprochene Sprachen<br>3                                                                                     |  |
| Weitere Angaben                                                                                                    |                                                                                                    |                                                                                      | Ŧ                                                                                                 | •                                              | Ŧ                                                                                                    |  |
| Allergien                                                                                                    |                                                                                                    |                                                                                      |                                                                                                   |                                                |                                                                                                    |  |
| Datenweitergabe DELF                                                                                                    |                                                                                                    |                                                                                      |                                                                                                   |                                                |                                                                                                    |  |
|                                                                                                    | Ŧ                                                                                                    |                                                                                      |                                                                                                   |                                                |                                                                                                    |  |
| Hausarzt                                                                                                    |                                                                                                    |                                                                                      |                                                                                                   |                                                |                                                                                                    |  |
|                                                                                                    |                                                                                                    |                                                                                      |                                                                                                   |                                                |                                                                                                    |  |
| Nationalregister-Nummer                                                                                                    |                                                                                                    |                                                                                      |                                                                                                   |                                                |                                                                                                    |  |
| Nationalregister-Nummer                                                                                                    |                                                                                                    |                                                                                      |                                                                                                   |                                                |                                                                                                    |  |
| Nationalregister-Nummer                                                                                                    | sein wie:                                                                                                    |                                                                                      |                                                                                                   |                                                |                                                                                                    |  |
| Nationalregister-Nummer<br>Möchte in derselben Klasse                                                                                                    | sein wie:                                                                                                    |                                                                                      |                                                                                                   |                                                |                                                                                                    |  |
| Nationalregister-Nummer                                                                                                    | sein wie:                                                                                                    | 5                                                                                    | airbara                                                                                           |                                                |                                                                                                    |  |
| Nationalregister-Nummer<br>Möchte in derselben Klasse                                                                                                    | sein wie:                                                                                                    | Sp                                                                                   | eichern                                                                                           |                                                |                                                                                                    |  |
| Nationalregister-Nummer                                                                                                    | sein wie:                                                                                                    | Sp                                                                                   | eichern                                                                                           |                                                |                                                                                                    |  |
| Nationalregister-Nummer                                                                                                    | sein wie:                                                                                                    | Sr                                                                                   | eichern                                                                                           |                                                |                                                                                                    |  |
| Nationalregister-Nummer<br>Möchte in derselben Klasse                                                                                                    | sein wie:                                                                                                    | 3)                                                                                   | eichern                                                                                           |                                                | 6                                                                                                    |  |
| Nationalregister-Nummer<br>Möchte in derseiben Klasse                                                                                                    | sein wie:                                                                                                    | 3<br>Illeben                                                                         | elchern<br>4<br>spberechtigte Dokur                                                               | nente Zusamm                                   | 6<br>enfassung                                                                                                |  |
| Nationalregister-Nummer<br>Möchte in derselben Klasse<br>onen Klind                                                                                                    | sein wie:                                                                                                    | 3<br>Brziehung                                                                       | elchern<br>4 spberechtigte                                                                        | nente Zusamm                                   | 6<br>enfassung                                                                                                |  |
| Nationalregister-Nummer<br>Möchte in derselben Klasse<br>onen Klind                                                                                                    | sein wie:                                                                                                    | 3<br>Lileben<br>Erziehung                                                            | elchern<br>4<br>ssberechtigte Dokur                                                               | nente Zusamm                                   | 6<br>enfassung                                                                                                |  |
| Nationalregister-Nummer<br>Möchte in derselben Klasse<br>onen Klind<br>in<br>licher Schulbeginn<br>25 m                                                                                                    | sein wie:                                                                                                    | 3<br>Jilleben Erziehung                                                              | elchern<br>4<br>tsberechtigte Dokur                                                               | nente Zusamm                                   | 6<br>enfassung                                                                                                |  |
| Nationalregister-Nummer<br>Möchte in derselben Klasse<br>onen Kind<br>n<br>licher Schulbeginn<br>25 🖹                                                                                                    | sein wie:                                                                                                    | 3<br>Illeben Erziehung                                                               | eichern<br>ssberechtigte Dokur                                                                    | nente Zusamm                                   | 6<br>enfassung                                                                                                |  |
| Nationalregister-Nummer<br>Möchte in derselben Klasse<br>onen Kind<br>in<br>licher Schulbeginn<br>25 📋                                                                                                    | sein wie:                                                                                                    | 3<br>Jilleben Erziehung                                                              | elchern<br>4<br>ssberechtigte Dokur                                                               | nente Zusamm                                   | 6<br>enfassung                                                                                                |  |
| Nationalregister-Nummer<br>Möchte in derseiben Klasse<br>onen Kind<br>n<br>licher Schulbeginn<br>25 🗊                                                                                                    | sein wie:                                                                                                    | 3<br>Jileben Erziehung                                                               | eichern<br>4<br>ssberechtigte Dokur                                                               | nente Zusamm                                   | 6<br>enfassung                                                                                                |  |
| Nationalregister-Nummer<br>Möchte in derselben Klasse<br>onen Kind<br>n<br>licher Schulbeginn<br>25 🗊<br>1                                                                                                    | sein wie:                                                                                                    | 3<br>Jilleben Erziehung<br>KAE-Seki                                                  | elchern<br>4 5<br>psberechtigte Dokur                                                             | nente Zusamm                                   | 6<br>enfassung                                                                                                |  |
| Nationalregister-Nummer<br>Möchte in derselben Klasse<br>onen Klind<br>in<br>licher Schulbeginn<br>25 E<br>1<br>gemeinbildender Unterricht deu<br>nabteilung                                                                                                    | sein wie:                                                                                                    | 3<br>Jileben Erziehung<br>KAE-Seki                                                   | elchern<br>ssberechtigte Dokur                                                                    | nente Zusamm                                   | 6<br>enfassung                                                                                                |  |
| Nationalregister-Nummer         Möchte in derselben Klasse         onen       Kind         in       Ither Schulbeginn         25       Im         1       Immodeline         gemeinbildender Unterricht deu         nabteilung         che 1                                                                                                    | sein wie:                                                                                                    | 3<br>Jileben Erziehung<br>KAE-Seka                                                   | eichern<br>4<br>spberechtigte Dokur<br>undarschule - US                                           | nente Zusamm                                   | 6<br>enfassung                                                                                                |  |
| Aationalregister-Nummer<br>Möchte in derselben Klasse<br>onen Kind<br>n<br>licher Schulbeginn<br>25 I<br>1<br>gemeinbildender Unterricht deu<br>rabteilung<br>che 1<br>a 3 (deutschsprachig) *                                                                                                    | sein wie:                                                                                                    | 3<br>Jileben Erziehung<br>* Einrichtung                                              | elchern<br>4 to<br>tsberechtigte Dokur                                                            | nente Zusamm                                   | 6<br>enfassung                                                                                                |  |
| Aationalregister-Nummer<br>Möchte in derselben Klasse<br>onen Klind<br>in<br>licher Schulbeginn<br>25<br>1<br>gemeinbildender Unterricht deu<br>nabteilung<br>che 1<br>a 3 (deutschsprachig) *<br>ger/in                                                                                                    | sein wie:                                                                                                    | 3<br>Jileben Erziehung<br>KAE-Seki                                                   | elchern<br>(1)<br>(2)<br>(2)<br>(3)<br>(4)<br>(5)<br>(5)<br>(5)<br>(5)<br>(5)<br>(5)<br>(5)<br>(5 | nente Zusamm<br>Option                         | 6<br>enfassung<br>•<br>•<br>•<br>•<br>•<br>•<br>•<br>•<br>•<br>•<br>•<br>•<br>•<br>•<br>•<br>•<br>•<br>•<br>• |  |
| Nationalregister-Nummer         Möchte in derselben Klasse         Möchte in derselben Klasse         onen       Kind         in         licher Schulbeginn         25       Im         1       Im         gemeinbildender Unterricht deu         nabteilung       *         che 1       *         a 3 (deutschsprachig)       *         gerr/in       *         glichkeit/Wahlmöglichkeit 1       1 | sein wie:                                                                                                    | 3<br>Jileben Erziehung<br>KAE-Seki                                                   | eichern<br>4 Star<br>spberechtigte Dokur                                                          | nente Zusamm<br>Option                         | 6<br>enfassung<br>Ten<br>/Möglichkeit/Wahlmö                                                                  |  |
| Aationalregister-Nummer<br>Möchte in derselben Klasse<br>onen Kind<br>n<br>licher Schulbeginn<br>25 I<br>1<br>gemeinbildender Unterricht deu<br>nabteilung<br>che 1<br>a 3 (deutschsprachig) *<br>ger/in<br>gichkeit/Wahlmöglichkeit 1                                                                                                    | sein wie:                                                                                                    | 3<br>Illeben Erziehung<br>* Einrichtung<br>KAE-Seka<br>noglichkeit 2<br>zutsch 6-F * | elchern<br>4 cs<br>psberechtigte Dokur                                                            | nente Zusamm                                   | 6<br>enfassung<br>•<br>•<br>•<br>•<br>•<br>•<br>•<br>•<br>•<br>•<br>•<br>•<br>•<br>•<br>•<br>•<br>•<br>•<br>• |  |
| Aationalregister-Nummer<br>Möchte in derselben Klasse<br>onen Kind<br>in<br>licher Schulbeginn<br>25<br>1<br>gemeinbildender Unterricht deu<br>nabteilung<br>che 1<br>3 (deutschsprachig) *<br>ger/in<br>glichkeit/Wahlmöglichkeit 1                                                                                                    | sein wie:<br>sein wie:<br>Schu<br>tschsprachig (Lernateller)<br>Option/Möglichkelt/Wahlr<br>1 AU/D Grundfächer (D | 3<br>illeben Erziehung<br>x Einrichtung<br>K&E-Sekt<br>nöglichkeit 2<br>eutsch 6-F x | elchern<br>spberechtigte Dokur                                                                    | nente Zusamm<br>Option<br>Option<br>Wah<br>Wah | 6<br>enfassung<br>v<br>onen<br>/Möglichkeit/Wahlmö<br>Ifach Ethik 2                                           |  |
| Nationalregister-Nummer   Möchte in derselben Klasse   Möchte in derselben Klasse   Sonen   Kind   in   licher Schulbeginn   25   1   gemeinbildender Unterricht deur   nabteilung   che 1   a 3 (deutschsprachig) *   ger/in                                                                                                    | sein wie:<br>Schu<br>tschsprachig (Lernatelier)<br>Option/Möglichkeit/Wahlf<br>1 AU/D Grundfächer (D              | 3<br>Ileben Erziehung<br>* Einrichtung<br>KAE-Seki<br>nöglichkeit 2<br>zutsch 6-F *  | eichern<br>(4) (5)<br>spberechtigte Dokur<br>undarschule - US                                     | nente Zusamm                                   | 6<br>enfassung<br>Ten<br>VMöglichkeit/Wahlmö<br>Ifach Ethik 2<br>Ifach Islamische Religi                      |  |

| Konditionen                        | Kind                  | Schulleben           | 4<br>Erziehungsberechtigte | Dokumente              | Zusammenfassun        |
|------------------------------------|-----------------------|----------------------|----------------------------|------------------------|-----------------------|
| ziehungsberechtigte                |                       |                      |                            |                        |                       |
| rziehungsberechtigte               | er 1 - MUST           | ERMANN Alex          |                            |                        |                       |
| llgemeine Informationen            |                       |                      |                            |                        |                       |
| vilstand                           | Verwands              | chaftsbeziehung      |                            |                        |                       |
|                                    | • Elterlishe          | •                    |                            |                        |                       |
| -zienungsberechtigte(r)            | Ja                    | Sorgerecht           |                            |                        |                       |
| rlaubnis das Kind abzuholen        | im Notfall            | zu kontaktieren      | Wohnsitz des Schülers      |                        |                       |
| Ja -                               | Ja                    |                      | •                          |                        |                       |
|                                    |                       |                      |                            |                        |                       |
| ontaktdaten                        |                       |                      | Adresse                    |                        |                       |
| Herr                               | Geschlech     Männlig | t<br>:h <del>v</del> | Land                       |                        |                       |
| ame                                | Vorname               |                      |                            |                        |                       |
|                                    |                       |                      | Angaben zu Staatsan        | gehörigkeit / Sprachen |                       |
| orname 2                           | Vorname               | 3                    | Staatsangehörigkeit        | Staatsangehörigkeit 2  | Staatsangehörigkeit 3 |
|                                    |                       |                      | Gesprochene Sprachen       | Gesprochene Sprachen   | Gesprochene Sprachen  |
| eburtsdatum                        |                       |                      | 1                          | 2                      | 3                     |
| eburtsland                         |                       |                      | •                          | •                      | Ŧ                     |
|                                    |                       | *                    | Weitere Angaben            |                        |                       |
| ·mail                              |                       |                      | Nationalregister-Nummer    |                        |                       |
|                                    |                       |                      |                            |                        |                       |
| anuynummer                         |                       |                      |                            |                        |                       |
| elefonnummer                       |                       |                      |                            |                        |                       |
| •                                  |                       |                      |                            |                        |                       |
| elefonnummer (Arbeit)              |                       |                      |                            |                        |                       |
| ·                                  |                       |                      |                            |                        |                       |
| kzeptiert<br>enachrichtigungen per |                       |                      |                            |                        |                       |
| -Mail                              |                       |                      |                            |                        |                       |
| ја                                 |                       |                      |                            |                        |                       |

| 1<br>Konditionen                                                     | 2<br>Kind                            | 3<br>Schulleben     | 4<br>Erziehungsberechtigte                                                                  | 5<br>Dokumente                                                      | 6<br>Zusammenfassung          |
|----------------------------------------------------------------------|--------------------------------------|---------------------|---------------------------------------------------------------------------------------------|---------------------------------------------------------------------|-------------------------------|
| Administrative Dokumen                                               | nte                                  |                     |                                                                                             |                                                                     |                               |
| Zum Antrag sind einige Unter                                         | lagen erforderlich                   |                     |                                                                                             |                                                                     |                               |
| Die mit einem * gekennzeich                                          | hneten Felder sind Pflichtfelder     | :                   |                                                                                             |                                                                     |                               |
| Kopie des letzten Zeugnisses<br>FR:<br>Veuillez fournir une copie du | s<br>a bulletin de l'année en cours. | Da                  | teien hierher ziehen,                                                                       | um sie hinzuzu                                                      | ıfügen                        |
| DE:<br>Bitte laden Sie hier das letzte                               | e Zeugnis hoch                       | Akzeptierte L       | Ode<br>Dateien au:<br>Dateitypen : image/*, application/pdf. 5 Dat                          | r<br>swählen<br>rei max 5 Mo max. pro Datei. Gi                     | esamtgröße : 25 Mo.           |
| Schulbescheinigung *<br>Schulbescheinigung der zule                  | etzt Besuchten Schule                | Da<br>Akzeptierte L | teien hierher ziehen,<br>Ode<br>Dateien aus<br>Dateitypen : image/*, application/pdf. 5 Dat | um sie hinzuzu<br>rr<br>swählen<br>rei max. 5 Mo max. pro Datei. Ge | Ifügen<br>esamtgröße : 25 Mo. |
|                                                                      |                                      | St                  | peichern                                                                                    |                                                                     |                               |

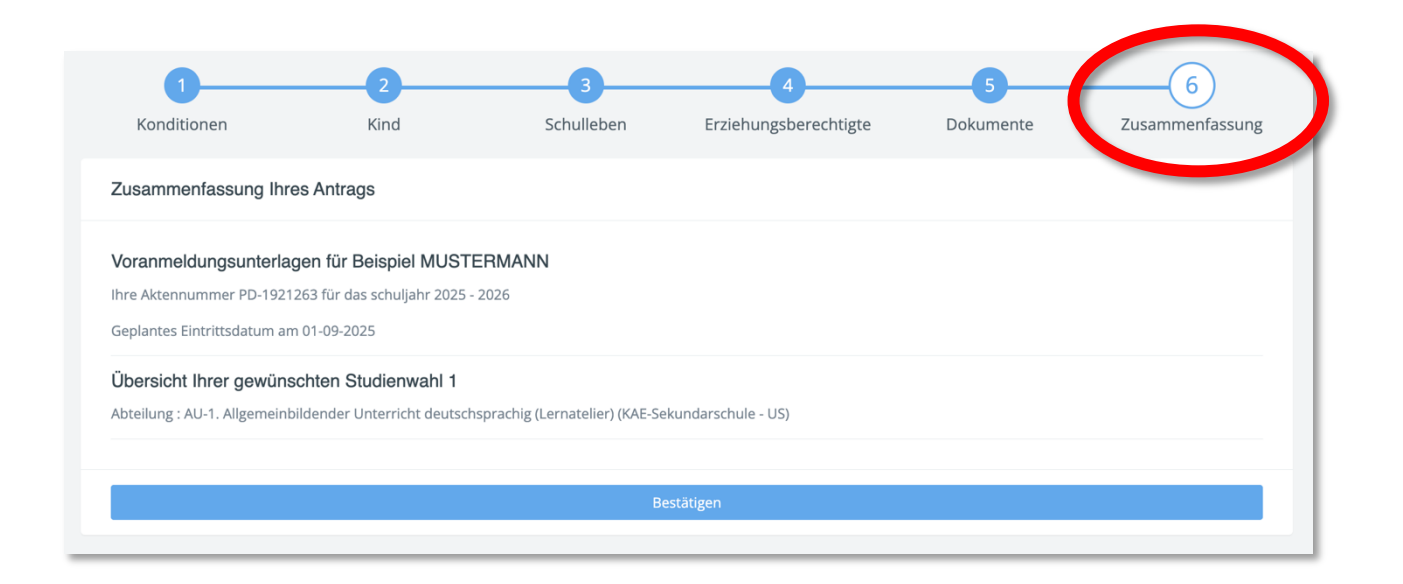

Nach Abschluss des Anmeldeformulars werden Sie auf das Skolengo-Portal weitergeleitet, wo Sie Zugang zu den Anmeldeunterlagen Ihres Kindes haben. Sie erhalten außerdem eine E-Mail, die Ihren Anmeldeantrag bestätigt.

Au terme du formulaire d'inscription, vous serez redirigé sur le portail Skolengo où vous aurez accès au dossier d'inscription de votre enfant. Vous recevrez également un email confirmant votre demande d'inscription.

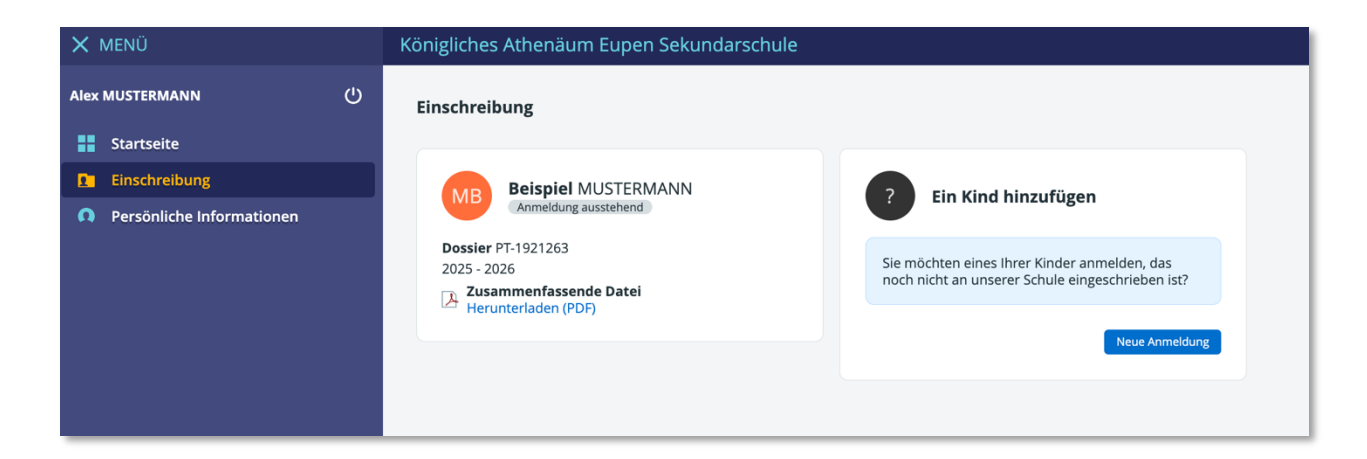

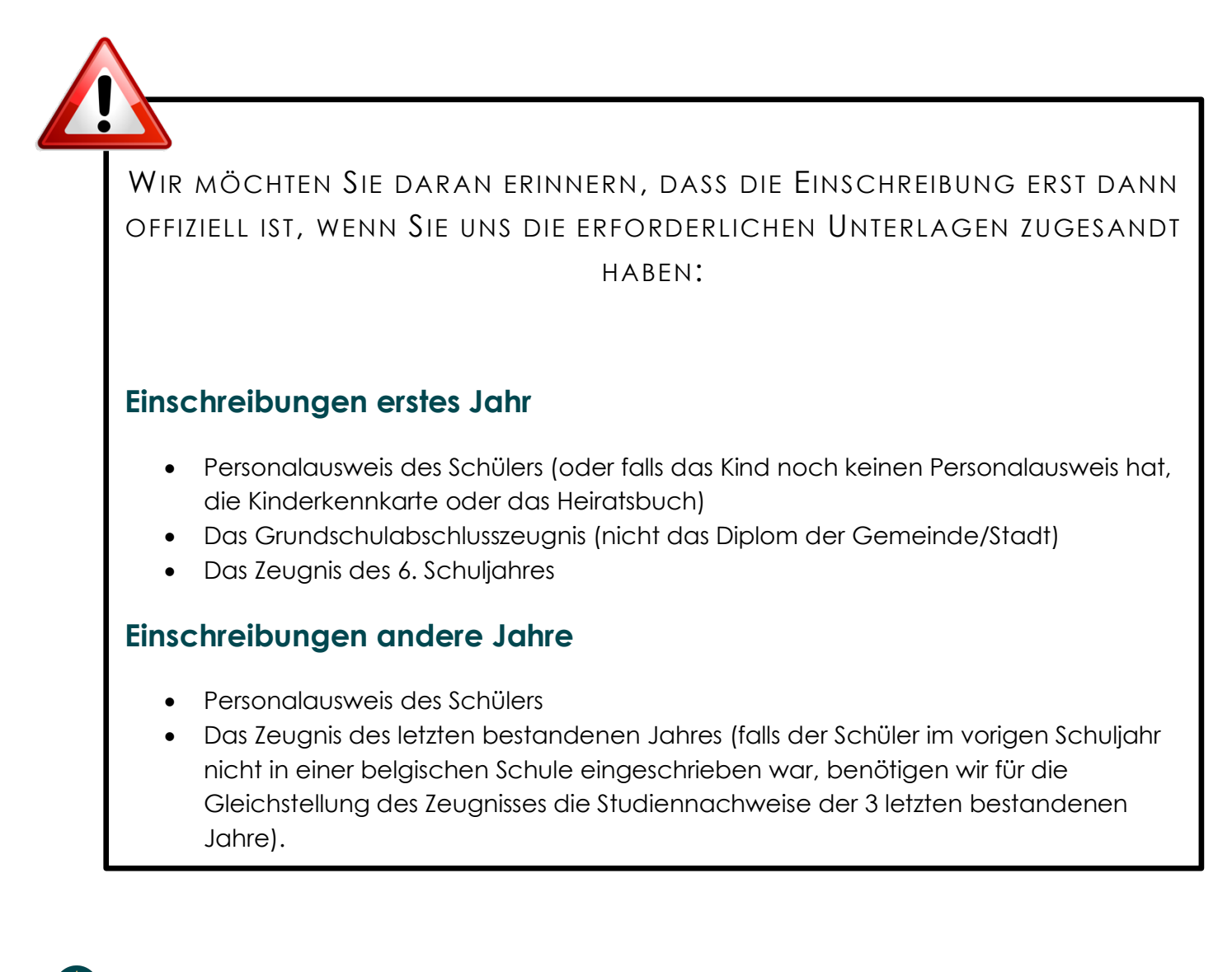

NOUS VOUS RAPPELONS QUE L'INSCRIPTION NE SERA OFFICIELLE QUE LORSQUE VOUS NOUS AUREZ FAIT PARVENIR LES DOCUMENTS REQUIS :

## Inscription en 1ère année

- Carte d'identité de l'élève
- Le certificat d'étude de base (pas le document remis par la commune)
- Le bulletin de 6e primaire

## Inscription dans une autre année

- Carte d'identité de l'élève
- Le bulletin de la dernière année réussie (NB : si l'élève n'était pas inscrit dans une école belge l'an dernier : nous devons disposer en vue de l'homologation des bulletins des 3 dernières années réussies).

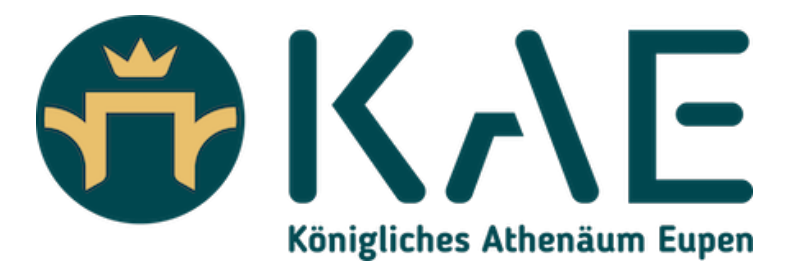

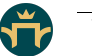